# e-vax - enregistrer une vaccination individuelle

Actuellement, la population de référence dans e-vax correspond aux individus de 0 à 18 ans de Bruxelles, de la Wallonie et des communes à facilités, selon le <u>calendrier vaccinal</u> recommandé par la Fédération Wallonie Bruxelles et le Conseil Supérieur de la Santé.

# 1. Cliquer sur « enregistrer une vaccination » ou « Rechercher une personne ».

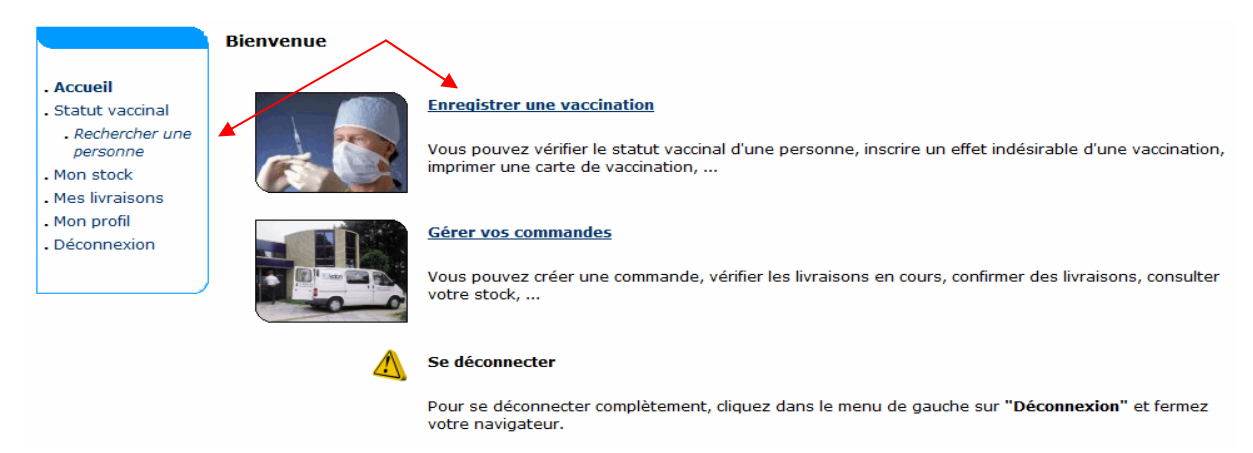

## 2. Rechercher la personne.

|                                   | Rechercher une personne                                                                      |
|-----------------------------------|----------------------------------------------------------------------------------------------|
| - Accueil                         | Recherche rapide                                                                             |
| . Statut vaccinal<br>. Rechercher | Numéro National:                                                                             |
| une personne<br>. Mon stock       | Je confirme avoir obtenu l'autorisation de consulter les données médicales de cette personne |
| . Mes livraisons                  |                                                                                              |
| . Déconnexion                     | Recherche sur base d'un ou plusieurs critères                                                |
|                                   | Nom:                                                                                         |
|                                   | Prénom:                                                                                      |
|                                   | Code postal:                                                                                 |
|                                   | Commune:                                                                                     |
|                                   | Né(e) le: 💿 🔲 (jj/mm/aaaa)                                                                   |
|                                   | Né(e) entre:      (j/o1/1900      (j/mm/aaaa)                                                |
|                                   | Trier par: Nom                                                                               |
|                                   | Je confirme avoir obtenu l'autorisation de consulter les données médicales de cette personne |
|                                   | Rechercher                                                                                   |

Il est indispensable de confirmer que vous consultez les données vaccinales de la personne avec laquelle vous avez un lien préventif ou curatif et qui vous a donné l'autorisation de consulter ses données.

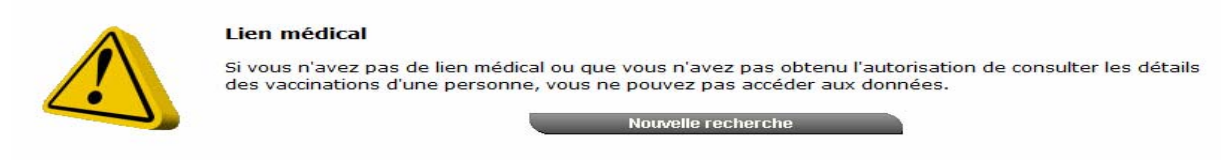

|                                                                                                    | Rechercher une personne                                                                                                    |
|----------------------------------------------------------------------------------------------------|----------------------------------------------------------------------------------------------------|
| . Accueil<br>. Statut vaccinal<br>. Rechercher<br>une personne<br>. Mon stock<br>. Mes livraisons<br>. Mon profil<br>. Déconnexion | <ul> <li>Il y a plus de 50 résultats de recherche! Veuillez affiner votre recherche.</li> <li>Recherche rapide</li> <li>Numéro National:         <ul> <li>-</li> <li>-</li></ul></li></ul> |
|                                                                                                    | Recherche sur base d'un ou plusieurs critères                                                                                                    |
|                                                                                                    | Nom: du                                                                                                    |
|                                                                                                    | Prénom:                                                                                                    |
|                                                                                                    | Code postal:                                                                                                    |
|                                                                                                    | Commune:                                                                                                    |
|                                                                                                    | Né(e) le: 💿 🛄 (jj/mm/aaaa)                                                                                                    |
|                                                                                                    | Né(e) entre: (a) 01/01/1900 (c) et: 30/09/2014 (c) (c) (c) (c) (c) (c) (c) (c) (c) (c)                                                                                                    |
|                                                                                                    | Trier par: Nom 💌                                                                                                    |
|                                                                                                    | Je confirme avoir obtenu l'autorisation de consulter les données médicales de cette personne Rechercher                                                                                                    |

Vous pouvez rechercher une personne via son numéro d'identification national ou via plusieurs critères (nom, prénom, code postal, date de naissance, ...).

Si vous recherchez une personne via un ou plusieurs critères, il est nécessaire de préciser plusieurs critères (par exemple les premières lettres du nom ET les premières lettres du prénom) afin de limiter la taille de la liste des résultats de la recherche.

Dans cet exemple, les deux premières lettres du nom ne sont pas suffisantes pour proposer une liste de résultats précise.

|                                                                                                    | Rechercher une personne                                                                                           |
|----------------------------------------------------------------------------------------------------|----------------------------------------------------------------------------------------------------|
| Accueil     Statut vaccinal     Rechercher     une personne     Mon stock     Mes livraisons     Mon profil     Déconnexion | Personne ne répond aux critères de recherche spécifiés. Recherche rapide Numéro National:                         |
|                                                                                                    | Rechercher<br>Recherche sur base d'un ou plusieurs critères                                                       |
|                                                                                                    | Nom: dubois                                                                                                    |
|                                                                                                    | Prénom: Iii                                                                                                    |
|                                                                                                    | Code postal: 1300                                                                                                 |
|                                                                                                    | Commune: wavre                                                                                                    |
|                                                                                                    | Né(e) le:                                                                                                    |
|                                                                                                    | Né(e) entre:      101/01/1900     III et: 30/09/2014     III (jj/mm/aaaa)                                         |
|                                                                                                    | Trier par: Nom 💌                                                                                                  |
|                                                                                                    | Je confirme avoir obtenu l'autorisation de consulter les données médicales de cette personne           Rechercher |

Dans cet exemple, il n'y a personne (dans la base de données de référence de e-vax) qui correspond à ces critères, ou les critères de la recherche sont trop précis. Dans ce cas, il est préférable de retirer l'un ou l'autre critère avant de refaire une nouvelle recherche.

|                              | Rechercher une personne                                                                 |
|------------------------------|-----------------------------------------------------------------------------------------|
| Accueil                      | Recherche rapide                                                                        |
| . Statut vaccinal            | Numéro National: 080401 - 123 - 56                                                      |
| . Rechercher<br>une personne | 🖉 🔥 Je confirme avoir obtenu l'autorisation de consulter les données médicales de cette |
| . Mon stock                  | (4), personne                                                                           |
| . Mes livraisons             |                                                                                         |
| . Mon profil                 | Rechercher                                                                              |
| Déconnevion                  |                                                                                         |

Si vous disposez du numéro d'identification national de la personne (carte d'identité ou numéro d'affiliation à une mutuelle belge), la recherche sera plus rapide et sans équivoque.

|                                                                                                    | Recherche rap                                                                                                    | pide                                                                                                    |                                                                                                    |                                                                                                    |          |  |  |  |  |  |  |
|----------------------------------------------------------------------------------------------------|----------------------------------------------------------------------------------------------------|----------------------------------------------------------------------------------------------------|----------------------------------------------------------------------------------------------------|----------------------------------------------------------------------------------------------------|----------|--|--|--|--|--|--|
| atut vaccinal                                                                                                    | Numéro Nationa                                                                                                    | Numéro National:                                                                                                    |                                                                                                    |                                                                                                    |          |  |  |  |  |  |  |
| Rechercher<br>une personne                                                                                                    |                                                                                                    |                                                                                                    | le confirme avoir obtenu l'au                                                                       | torisation de consulter les données médicale                                                                                                | es de c  |  |  |  |  |  |  |
| n stock                                                                                                    |                                                                                                    |                                                                                                    | personne                                                                                            |                                                                                                    |          |  |  |  |  |  |  |
| s livraisons                                                                                                    |                                                                                                    |                                                                                                    |                                                                                                    |                                                                                                    |          |  |  |  |  |  |  |
| n profil                                                                                                    |                                                                                                    |                                                                                                    | Recherch                                                                                            | ner                                                                                                    |          |  |  |  |  |  |  |
| onnexion                                                                                                    | Recherche su                                                                                                    | r base d'un ou pl                                                                                                    | usieurs critères                                                                                    |                                                                                                    |          |  |  |  |  |  |  |
|                                                                                                    | Nom:                                                                                                    | dubois                                                                                                    |                                                                                                    |                                                                                                    |          |  |  |  |  |  |  |
|                                                                                                    | Prénom:                                                                                                    | 111                                                                                                    |                                                                                                    |                                                                                                    |          |  |  |  |  |  |  |
|                                                                                                    | Code postal:                                                                                                    |                                                                                                    |                                                                                                    |                                                                                                    |          |  |  |  |  |  |  |
|                                                                                                    | Commune:                                                                                                    |                                                                                                    |                                                                                                    |                                                                                                    |          |  |  |  |  |  |  |
|                                                                                                    | Né(e) le:                                                                                                    | 0                                                                                                    | (jj/mm/aaaa)                                                                                        |                                                                                                    |          |  |  |  |  |  |  |
|                                                                                                    | Né(e) entre:                                                                                                    | O1/01/19     O1/01/19     O     O | 900 et: 30/09/2014                                                                                  | (jj/mm/aaaa)                                                                                                    |          |  |  |  |  |  |  |
|                                                                                                    | Trier par:                                                                                                    | Nom                                                                                                    | •                                                                                                   |                                                                                                    |          |  |  |  |  |  |  |
|                                                                                                    |                                                                                                    |                                                                                                    | Je confirme avoir obtenu l'au<br>personne<br>Recherci                                               | torisation de consulter les données médicale                                                                                                | es de o  |  |  |  |  |  |  |
| cueil<br>atut vaccinal                                                                                                    | Résultats de la<br>Vous ne pouve:<br>obtenu leur aut                                                                       | recherche<br>z consulter les dét                                                                                                    | Je confirme avoir obtenu l'au<br>personne<br>Recherch<br>ails de vaccination que pour le            | torisation de consulter les données médicale<br>ler<br>25 personnes avec lesquelles vous avez un lie                                        | es de c  |  |  |  |  |  |  |
| sueil<br><b>stut vaccinal</b><br>Rechercher une<br>personne                                                                        | Résultats de la<br>Vous ne pouvez<br>obtenu leur aut<br>Nom                                                                |                                                                                                    | Je confirme avoir obtenu l'au<br>personne<br>Recherci<br>ails de vaccination que pour le<br>Commune | torisation de consulter les données médicale<br>ner<br>25 personnes avec lesquelles vous avez un lie<br>Date de naissance                   | es de co |  |  |  |  |  |  |
| tueil<br><b>Itut vaccinal</b><br>Rechercher une<br>personne<br><b>Résultats de la</b>                                              | Résultats de la<br>Vous ne pouvez<br>obtenu leur aut<br>Nom<br>DUBOIS                                                      |                                                                                                    | Je confirme avoir obtenu l'au<br>personne<br>Recherci<br>ails de vaccination que pour le<br>Commune | torisation de consulter les données médicale<br>ner<br>es personnes avec lesquelles vous avez un lie<br>Date de naissance<br>/2004          | es de c  |  |  |  |  |  |  |
| ueil<br><b>Itut vaccinal</b><br>Rechercher une<br>personne<br>Résultats de la<br>recherche                                         | Résultats de la<br>Vous ne pouvez<br>obtenu leur aut<br>Nom<br>DUBOIS<br>DUBOIS                                            | recherche<br>z consulter les dét<br>torisation                                                                                                    | Je confirme avoir obtenu l'au<br>personne<br>Recherci<br>ails de vaccination que pour le<br>Commune | torisation de consulter les données médicale<br>ner<br>es personnes avec lesquelles vous avez un lie<br>Date de naissance<br>/2004<br>/2011 | es de c  |  |  |  |  |  |  |
| cueil<br><b>atut vaccinal</b><br>Rechercher une<br>personne<br><b>Résultats de la</b><br><b>recherche</b><br>n stock               | Résultats de la<br>Vous ne pouvez<br>obtenu leur aut<br>Nom<br>DUBOIS<br>DUBOIS<br>DUBOIS                                  | recherche                                                                                                    | Je confirme avoir obtenu l'au<br>personne<br>Rechercl<br>ails de vaccination que pour le<br>Commune | torisation de consulter les données médicale<br>ler                                                                                         | es de co |  |  |  |  |  |  |
| cueil<br>atut vaccinal<br>Rechercher une<br>bersonne<br><b>Reścultats de la</b><br><b>recherche</b><br>n stock<br>s livraisons     | Résultats de la<br>Vous ne pouvez<br>obtenu leur aut<br>Nom<br>DUBOIS<br>DUBOIS<br>DUBOIS<br>DUBOIS                        | recherche                                                                                                    | Je confirme avoir obtenu l'au<br>personne<br>Recherci<br>ails de vaccination que pour le<br>Commune | torisation de consulter les données médicale<br>ler                                                                                         | es de co |  |  |  |  |  |  |
| cueil<br>atut vaccinal<br>Rechercher une<br>personne<br><b>Résultats de la</b><br>recherche<br>n stock<br>s livraisons<br>n profil | Résultats de la<br>Vous ne pouvez<br>obtenu leur aut<br>DUBOIS<br>DUBOIS<br>DUBOIS<br>DUBOIS<br>DUBOIS<br>DUBOIS<br>DUBOIS |                                                                                                    | Je confirme avoir obtenu l'au<br>personne<br>Recherch<br>ails de vaccination que pour le<br>Commune | torisation de consulter les données médicale<br>ler                                                                                         | es de co |  |  |  |  |  |  |

Dans cet exemple, la recherche basée sur le nom et les premières lettres du prénom, permet d'afficher une liste de personnes qui correspondent à ces critères.

Cliquez sur le nom de la personne que vous avez identifié de manière indiscutable (nom complet, prénom complet, commune et date de naissance) pour accéder aux informations individuelles de vaccinations.

Attention : il se peut que la personne recherchée ne soit pas connue par la plateforme e-vax. Dans ce cas, vous ne pourrez pas enregistrer la vaccination dans sa carte individuelle et le stock de vaccins de votre frigo ne correspondra plus au stock repris dans e-vax. Dans ce cas, vous pouvez demander au <u>support@e-vax.be</u> de rectifier votre stock dans e-vax. 3. Il est possible d'enregistrer la vaccination de 2 manières :

a. en cliquant sur le **masque de saisie** : le vaccination s'ajoutera dans celui-ci (e-vax propose directement le vaccin adéquat) ;

b. en cliquant sur « **ajouter une vaccination** » : le vaccin s'ajoutera sous le masque de saisie.

| Nom:<br>Adresse:<br>Niss: |                           |       |       |       |       | Sexe (M/F): F<br>Date de naissance:<br>Age: 5 |       |   |       |   | F /2<br>5 ans 6 |  |  |  |  |  |
|---------------------------|---------------------------|-------|-------|-------|-------|-----------------------------------------------|-------|---|-------|---|-----------------|--|--|--|--|--|
|                           | Age en mois Age en années |       |       |       |       |                                               |       |   |       |   |                 |  |  |  |  |  |
|                           | 2                         | 3     | 4     | 12    | 15    | 5-6                                           | 11-12 |   | 13-14 |   | 15-16           |  |  |  |  |  |
| Polio                     | 05/09                     | 06/09 | 07/09 |       | 08/10 | 0                                             |       |   |       |   |                 |  |  |  |  |  |
| Diphtérie                 | 05/09                     | 06/09 | 07/09 |       | 08/10 | 0                                             |       |   |       |   | 0               |  |  |  |  |  |
| Tétanos                   | 05/09                     | 06/09 | 07/09 |       | 08/10 | 0                                             |       |   |       |   | 0               |  |  |  |  |  |
| Coqueluche                | 05/09                     | 06/09 | 07/09 |       | 08/10 | 0                                             |       |   |       |   | 0               |  |  |  |  |  |
| Hib                       | 05/09                     | 06/09 | 07/09 |       | 08/10 | $\smile$                                      |       |   |       |   |                 |  |  |  |  |  |
| Hépatite B                | 05/09                     | 06/09 | 07/09 |       | 08/10 |                                               |       |   |       |   |                 |  |  |  |  |  |
| Pneumocoque               | 05/09                     |       | 07/09 | 04/10 |       |                                               |       |   |       |   |                 |  |  |  |  |  |
| Rougeole                  |                           |       |       | 04/10 |       |                                               | 0     |   |       |   |                 |  |  |  |  |  |
| Rubéole                   |                           |       |       | 04/10 |       |                                               | 0     |   |       |   |                 |  |  |  |  |  |
| Oreillons                 |                           |       |       | 04/10 |       |                                               | 0     |   |       |   |                 |  |  |  |  |  |
| Méningocoque              |                           |       |       |       | 08/10 |                                               |       |   |       |   |                 |  |  |  |  |  |
|                           |                           |       |       |       |       |                                               |       | 0 | 0     | 0 |                 |  |  |  |  |  |

#### Calendrier de vaccination

Vous pouvez également télécharger les données de vaccination au format <u>Kmehr</u>ou au format <u>pdf</u>

|                                                                         | Ajouter une vaccination                 |                                                            |
|-------------------------------------------------------------------------|-----------------------------------------|------------------------------------------------------------|
| . Accueil                                                               | Nom et prénom:                          |                                                            |
| Statut vaccinal     Rechercher une     personne                         | Vaccin <sup>(*)</sup> :                 | Tetravac - DTPa-IPV                                        |
| . Résultats de la                                                       | Date de la vaccination $^{(*)}$ :       | 26/09/2014 🛄 (jj/mm/aaaa)                                  |
| . Calendrier de<br>vaccination                                          | Effets indésirables:                    | <ul> <li>Oui, voir description</li> <li>Négatif</li> </ul> |
| Liste de<br>vaccination     Mon stock     Mes livraisons     Mon profil | Description des effets<br>indésirables: |                                                            |
| . Deconnexion                                                           | Norm for the late                       | h.                                                         |
|                                                                         | Numero du lot:                          |                                                            |
|                                                                         | (*) A compléter obligatoirement.        | Ok Annuler                                                 |
|                                                                         |                                         |                                                            |
|                                                                         | Confirmez                               |                                                            |
| . Accueil                                                               | Les informations de                     | e vaccination reprises ci-dessous seront ajoutées.:        |
| . Statut vaccinal                                                       | Nom et prénom:                          |                                                            |
| personne                                                                | Vaccin:                                 | Tetravac - DTPa-IPV                                        |
| . Resultats de l<br>recherche                                           | Date de la vaccina                      | ation: 26/09/2014                                          |
| . Calendrier d<br>vaccination                                           | le<br>Effets indésirables               | s: Négatif                                                 |
| . Liste de<br>vaccination                                               | Description des eff<br>indésirables:    | ifets                                                      |
| • Mon stock                                                             | Numéra du late                          |                                                            |
| Mon profil                                                              | numero du lot:                          |                                                            |
| Déconnexion                                                             | Est-ce que ce vaccir                    | in 'sort' de votre propre stock?                           |
| . Deconnexion                                                           |                                         | Oui Non                                                    |

Que vous ayez opté pour enregistrer une vaccination individuelle via le **masque de saisie** ou via le bouton « **ajouter une vaccination** », vous devez préciser au minimum le vaccin administré et la date de la vaccination. Les 10 vaccins proposés par la Fédération Wallonie-Bruxelles dans sa politique de vaccination apparaissent en tête de la liste.

Si le vaccin a été reçu via le circuit de distribution des vaccins de la FWB, répondez « Oui » à la question *'Est-ce que ce vaccin sort de votre propre stock ?'*. Si la personne a apporté son vaccin après l'avoir acheté en pharmacie, répondez « Non » à cette question. Votre stock de vaccins e-vax sera adapté en conséquence.

Confirmez les informations relatives à cette vaccination individuelle.

|                                                                                                    | Age en mois                                                      |                                                       |                                                                                           |                                                                      |                                                                               |                              | Age en années                      |                     |                 |   |                      |  |  |
|----------------------------------------------------------------------------------------------------|------------------------------------------------------------------|-------------------------------------------------------|-------------------------------------------------------------------------------------------|----------------------------------------------------------------------|-------------------------------------------------------------------------------|------------------------------|------------------------------------|---------------------|-----------------|---|----------------------|--|--|
|                                                                                                    | 2                                                                | 3                                                     | 4                                                                                         | 12                                                                   | 15                                                                            | 5-6                          | 11-12                              |                     | 13-14           |   | 15-16                |  |  |
| Polio                                                                                                    | 05/09                                                            | 06/09                                                 | 07/09                                                                                     |                                                                      | 08/10                                                                         | 09/14                        |                                    |                     |                 |   |                      |  |  |
| Diphtérie                                                                                                    | 05/09                                                            | 06/09                                                 | 07/09                                                                                     |                                                                      | 08/10                                                                         | 09/14                        |                                    |                     |                 |   | 0                    |  |  |
| Tétanos                                                                                                    | 05/09                                                            | 06/09                                                 | 07/09                                                                                     |                                                                      | 08/10                                                                         | 09/14                        |                                    |                     |                 |   | 0                    |  |  |
| Coqueluche                                                                                                    | 05/09                                                            | 06/09                                                 | 07/09                                                                                     |                                                                      | 08/10                                                                         | 09/14                        |                                    |                     |                 |   | 0                    |  |  |
| Hib                                                                                                    | 05/09                                                            | 06/09                                                 | 07/09                                                                                     |                                                                      | 08/10                                                                         | $\smile$                     |                                    |                     |                 |   |                      |  |  |
| Hépatite B                                                                                                    | 05/09                                                            | 06/09                                                 | 07/09                                                                                     |                                                                      | 08/10                                                                         |                              |                                    |                     |                 |   |                      |  |  |
| Pneumocoque                                                                                                    | 05/09                                                            |                                                       | 07/09                                                                                     | 04/10                                                                |                                                                               |                              |                                    |                     |                 |   |                      |  |  |
| Rougeole                                                                                                    |                                                                  |                                                       |                                                                                           | 04/10                                                                |                                                                               |                              | 0                                  |                     |                 |   |                      |  |  |
| Rubéole                                                                                                    |                                                                  |                                                       |                                                                                           | 04/10                                                                |                                                                               |                              | 0                                  |                     |                 |   |                      |  |  |
| Oreillons                                                                                                    |                                                                  |                                                       |                                                                                           | 04/10                                                                |                                                                               |                              | 0                                  |                     |                 |   |                      |  |  |
| Méningocoque                                                                                                    |                                                                  |                                                       |                                                                                           |                                                                      | 08/10                                                                         |                              |                                    |                     |                 |   |                      |  |  |
| HPV                                                                                                    |                                                                  |                                                       |                                                                                           |                                                                      |                                                                               |                              |                                    | 0                   | 0               | 0 |                      |  |  |
|                                                                                                    |                                                                  |                                                       |                                                                                           | Preu                                                                 | ve polio                                                                      |                              |                                    |                     |                 |   |                      |  |  |
| Carte chio                                                                                                    |                                                                  |                                                       |                                                                                           | Preu                                                                 | ve polio                                                                      |                              |                                    |                     |                 |   | _                    |  |  |
| Carte Cino                                                                                                    |                                                                  | Ag                                                    | je en mo                                                                                  | Preur                                                                | ve polio                                                                      |                              |                                    | Age en              | années          |   |                      |  |  |
|                                                                                                    | 2                                                                | <b>A</b> <u>c</u><br>3                                | ge en ma                                                                                  | Preur<br>Dis<br>12                                                   | ve polio                                                                      | 5-6                          | 11-12                              | Age en              | années<br>13-14 |   | 15-16                |  |  |
| Polio                                                                                                    | 2<br>05/09                                                       | Ac<br>3<br>06/09                                      | <b>ge en m</b><br>4<br>07/09                                                              | Preur<br>Dis<br>12                                                   | 15<br>08/10                                                                   | 5-6<br>O                     | 11-12                              | Age en              | années<br>13-14 |   | 15-16                |  |  |
| Polio                                                                                                    | 2<br>05/09<br>05/09                                              | Ac<br>3<br>06/09<br>06/09                             | <b>ge en me</b><br>4<br>07/09<br>07/09                                                    | Preur<br>pis<br>12                                                   | 15<br>08/10<br>08/10                                                          | 5-6<br>0<br>0                | 11-12                              | lge en              | années<br>13-14 |   | 15-16<br>O           |  |  |
| Polio<br>Diphtérie<br>Tétanos                                                                                                    | 2<br>05/09<br>05/09                                              | Ag<br>3<br>06/09<br>06/09                             | ge en ma<br>4<br>07/09<br>07/09<br>07/09                                                  | Preur<br>Dis<br>12                                                   | ve polio<br>15<br>08/10<br>08/10<br>08/10<br>08/10                            | 5-6<br>0<br>0                | 11-12                              | Age en              | années<br>13-14 |   | 15-16<br>0<br>0      |  |  |
| Polio<br>Diphtérie<br>Tétanos<br>Coqueluche                                                                                                | 2<br>05/09<br>05/09<br>05/09                                     | Ag<br>3<br>06/09<br>06/09<br>06/09                    | ge en ma<br>4<br>07/09<br>07/09<br>07/09<br>07/09                                         | Preur<br>Dis<br>12                                                   | ve polio<br>15<br>08/10<br>08/10<br>08/10<br>08/10<br>08/10                   | 5-6<br>0<br>0<br>0<br>0      | 11-12                              | lge en              | années<br>13-14 |   | 15-16<br>0<br>0<br>0 |  |  |
| Polio<br>Diphtérie<br>Tétanos<br>Coqueluche<br>Hib                                                                                         | 2<br>05/09<br>05/09<br>05/09<br>05/09<br>05/09                   | Ag<br>3<br>06/09<br>06/09<br>06/09<br>06/09<br>06/09  | ge en ma<br>4<br>07/09<br>07/09<br>07/09<br>07/09<br>07/09<br>07/09                       | Preur<br>Dis<br>12                                                   | ve polio<br>15<br>08/10<br>08/10<br>08/10<br>08/10<br>08/10<br>08/10<br>08/10 | 5-6<br>0<br>0<br>0<br>0      | 11-12                              | lge en              | années<br>13-14 |   | 15-16<br>0<br>0      |  |  |
| Polio<br>Diphtérie<br>Tétanos<br>Coqueluche<br>Hib<br>Hépatite B                                                                           | 2<br>05/09<br>05/09<br>05/09<br>05/09<br>05/09<br>05/09          | 3<br>06/09<br>06/09<br>06/09<br>06/09<br>06/09        | <b>e en ma</b><br><b>4</b><br>07/09<br>07/09<br>07/09<br>07/09<br>07/09<br>07/09<br>07/09 | Preur                                                                | ve polio<br>15<br>08/10<br>08/10<br>08/10<br>08/10<br>08/10<br>08/10          | 5-6<br>0<br>0<br>0           | 11-12 I                            | Age en              | années<br>13-14 |   | 15-16<br>0<br>0<br>0 |  |  |
| Polio<br>Diphtérie<br>Tétanos<br>Coqueluche<br>Hib<br>Hépatite B<br>Pneumocoque<br>Rougeole                                                | 2<br>05/09<br>05/09<br>05/09<br>05/09<br>05/09<br>05/09<br>05/09 | 3<br>06/09<br>06/09<br>06/09<br>06/09<br>06/09        | ge en mo<br>4<br>07/09<br>07/09<br>07/09<br>07/09<br>07/09<br>07/09                       | Preur                                                                | 15<br>08/10<br>08/10<br>08/10<br>08/10<br>08/10<br>08/10                      | 5-6<br>O<br>O<br>O           | 0                                  | <mark>Age en</mark> | années<br>13-14 |   | 15-16<br>0<br>0<br>0 |  |  |
| Polio<br>Diphtérie<br>Tétanos<br>Coqueluche<br>Hib<br>Hépatite B<br>Pneumocoque<br>Rougeole<br>Rubéole                                     | 2<br>05/09<br>05/09<br>05/09<br>05/09<br>05/09<br>05/09          | Ag<br>3<br>06/09<br>06/09<br>06/09<br>06/09<br>06/09  | e en ma<br>4<br>07/09<br>07/09<br>07/09<br>07/09<br>07/09<br>07/09<br>07/09               | Preur                                                                | 15<br>08/10<br>08/10<br>08/10<br>08/10<br>08/10<br>08/10                      | 5-6<br>0<br>0<br>0           | 0<br>0                             | Age en              | années<br>13-14 |   | 15-16<br>0<br>0<br>0 |  |  |
| Polio<br>Diphtérie<br>Tétanos<br>Coqueluche<br>Hib<br>Hépatite B<br>Pneumocoque<br>Rougeole<br>Rugéole<br>Dreillons                        | 2<br>05/09<br>05/09<br>05/09<br>05/09<br>05/09<br>05/09          | <b>3</b><br>06/09<br>06/09<br>06/09<br>06/09<br>06/09 | ge en ma<br>4<br>07/09<br>07/09<br>07/09<br>07/09<br>07/09<br>07/09                       | Preur                                                                | 15<br>08/10<br>08/10<br>08/10<br>08/10<br>08/10<br>08/10                      | 5-6<br>0<br>0<br>0<br>0      | 11-12<br>0<br>0<br>0<br>0          | Age en              | années<br>13-14 |   | 15-16<br>0<br>0<br>0 |  |  |
| Polio<br>Diphtérie<br>Tétanos<br>Coqueluche<br>Hib<br>Hépatite B<br>Pneumocoque<br>Rougeole<br>Rugéole<br>Oreillons<br>Méningocoque        | 2<br>05/09<br>05/09<br>05/09<br>05/09<br>05/09<br>05/09          | Ag<br>3<br>06/09<br>06/09<br>06/09<br>06/09<br>06/09  | ge en ma<br>4<br>07/09<br>07/09<br>07/09<br>07/09<br>07/09<br>07/09                       | Preur<br>Dis<br>12<br>04/10<br>04/10<br>04/10<br>04/10               | ve polio<br>15<br>08/10<br>08/10<br>08/10<br>08/10<br>08/10<br>08/10<br>08/10 | 5-6<br>0<br>0<br>0<br>0<br>0 | 11-12<br>11-12<br>0<br>0<br>0<br>0 | Age en              | années<br>13-14 |   | 15-16<br>0<br>0<br>0 |  |  |
| Polio<br>Diphtérie<br>Tétanos<br>Coqueluche<br>Hib<br>Hépatite B<br>Pneumocoque<br>Rougeole<br>Rubéole<br>Dreillons<br>Méningocoque<br>HPV | 2<br>05/09<br>05/09<br>05/09<br>05/09<br>05/09<br>05/09          | Ag<br>3<br>06/09<br>06/09<br>06/09<br>06/09<br>06/09  | ge en me<br>4<br>07/09<br>07/09<br>07/09<br>07/09<br>07/09<br>07/09                       | Preur<br>Dis<br>12<br>04/10<br>04/10<br>04/10<br>04/10               | ve polio<br>15<br>08/10<br>08/10<br>08/10<br>08/10<br>08/10<br>08/10<br>08/10 | 5-6<br>0<br>0<br>0<br>0<br>0 | 11-12<br>11-12<br>0<br>0<br>0<br>0 | Age en              | années<br>13-14 | 0 | 15-16<br>0<br>0<br>0 |  |  |
| Polio<br>Diphtérie<br>Tétanos<br>Coqueluche<br>Hib<br>Hépatite B<br>Pneumocoque<br>Rougeole<br>Rubéole<br>Dreillons<br>Méningocoque<br>HPV | 2<br>05/09<br>05/09<br>05/09<br>05/09<br>05/09<br>05/09          | Ac<br>3<br>06/09<br>06/09<br>06/09<br>06/09<br>06/09  | ge en me<br>4<br>07/09<br>07/09<br>07/09<br>07/09<br>07/09<br>07/09                       | Preur<br>Dis<br>12<br>04/10<br>04/10<br>04/10<br>04/10               | ve polio<br>15<br>08/10<br>08/10<br>08/10<br>08/10<br>08/10<br>08/10<br>08/10 | 5-6<br>0<br>0<br>0<br>0      | 11-12  <br>                        | Age en              | années<br>13-14 | 0 | 15-16<br>0<br>0<br>0 |  |  |
| Polio<br>Diphtérie<br>Tétanos<br>Coqueluche<br>Hib<br>Hépatite B<br>Pneumocoque<br>Rougeole<br>Rugéole<br>Oreillons<br>Méningocoque<br>HPV | 2<br>05/09<br>05/09<br>05/09<br>05/09<br>05/09<br>05/09          | Ag<br>3<br>06/09<br>06/09<br>06/09<br>06/09<br>06/09  | ge en mo<br>4<br>07/09<br>07/09<br>07/09<br>07/09<br>07/09<br>07/09                       | Preur<br>Dis<br>12<br>04/10<br>04/10<br>04/10<br>04/10<br>04/10<br>E | 15<br>08/10<br>08/10<br>08/10<br>08/10<br>08/10<br>08/10                      | 5-6<br>0<br>0<br>0           | 0<br>0<br>0<br>0                   | Age en              | années<br>13-14 | 0 | 15-16<br>0<br>0<br>0 |  |  |

Vous pouvez également télécharger les données de vaccination au format <u>Kmehr</u>ou au format <u>pdf</u>

Vous pouvez revenir sur les informations enregistrées pour une vaccination individuelle en cliquant sur le « masque de saisie » ou en cliquant sur une vaccination présente sous le « masque de saisie ».

Vous pouvez y spécifier un éventuel effet secondaire indésirable.

Vous ne pouvez supprimer une vaccination individuelle que si vous avez été l'auteur de cette vaccination.

Si vous constatez une erreur, vous pouvez le signaler à <u>support@e-vax.be</u>.

# Carte chronologique des vaccinations :

| Nom:<br>Adresse:<br>Date de na<br>Sexe (M/F) | issan<br>): | i <b>ce:</b><br>F | /2009      |   |            |           | <b>e</b>    |     | vax          |     |           |       |
|----------------------------------------------|-------------|-------------------|------------|---|------------|-----------|-------------|-----|--------------|-----|-----------|-------|
|                                              | Polio       | Diphtérie-Tétanos | Coqueluche | ă | Hépatite B | Rotavirus | Pneumocoque | RRO | Méningocoque | ЛНИ | Influenza | Autre |
| 06/05/2009                                   | x           | x                 | x          | × | x          |           |             |     |              |     |           |       |
| 15/05/2009                                   |             |                   |            |   |            |           | x           |     |              |     |           |       |
| 10/06/2009                                   | x           | x                 | x          | × | x          |           |             |     |              |     |           |       |
| 15/07/2009                                   | x           | x                 | ×          | × | x          |           | x           |     |              |     |           |       |
| 15/04/2010                                   |             |                   |            |   |            |           |             | x   |              |     |           |       |
| 16/04/2010                                   |             |                   |            |   |            |           | x           |     |              |     |           |       |
| 11/08/2010                                   | x           | x                 | x          | x | x          |           |             |     | x            |     |           |       |
| 26/09/2014                                   | x           | x                 | x          |   |            |           |             |     |              |     |           |       |

# Carte schématique des vaccinations :

| Ν | om: |  |
|---|-----|--|
| - |     |  |

Adresse:

Date de naissance:

| Sexe (M/F):  | F        |          |          |          |          |            |              |    |            |   |              |
|--------------|----------|----------|----------|----------|----------|------------|--------------|----|------------|---|--------------|
|              | 2 mois   | 3 mois   | 4 mois   | 12 mois  | 15 mois  | 5-6<br>ans | 11-12<br>ans | 1: | 3-1<br>ans | 4 | 15-16<br>ans |
| Polio        | 06/05/09 | 10/06/09 | 15/07/09 |          | 11/08/10 | 0          |              |    |            |   |              |
| Diphtérie    | 06/05/09 | 10/06/09 | 15/07/09 |          | 11/08/10 | 0          |              |    |            |   | 0            |
| Tétanos      | 06/05/09 | 10/06/09 | 15/07/09 |          | 11/08/10 | 0          |              |    |            |   | 0            |
| Coqueluche   | 06/05/09 | 10/06/09 | 15/07/09 |          | 11/08/10 | 0          |              |    |            |   | 0            |
| Hib          | 06/05/09 | 10/06/09 | 15/07/09 |          | 11/08/10 |            |              |    |            |   |              |
| Hépatite B   | 06/05/09 | 10/06/09 | 15/07/09 |          | 11/08/10 |            |              |    |            |   |              |
| Pneumocoque  | 15/05/09 |          | 15/07/09 | 16/04/10 |          |            |              |    |            |   |              |
| Rougeole     |          |          |          | 15/04/10 |          |            | 0            |    |            |   |              |
| Rubéole      |          |          |          | 15/04/10 |          |            | 0            |    |            |   |              |
| Oreillons    |          |          |          | 15/04/10 |          |            | 0            |    |            |   |              |
| Méningocoque |          |          |          |          | 11/08/10 |            |              |    |            |   |              |
| HPV          |          |          |          |          |          |            |              | 0  | 0          | 0 |              |

/2009

#### Autres vaccinations enregistrées:

| Date     | Description         |
|----------|---------------------|
| 26/09/14 | Tetravac - DTPa-IPV |

## Preuve polio :

CERTIFICAT DE VACCINATION ANTIPOLIOMYELITIQUE

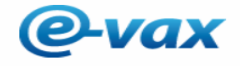

| Nom et prenom:     |  |  |
|--------------------|--|--|
| Adresse:           |  |  |
| Commune:           |  |  |
| Date de naissance: |  |  |
| Lieu de naissance: |  |  |

22/03/2009

|            | Date |
|------------|------|
| 06-05-2009 |      |
| 10-06-2009 |      |
| 15-07-2009 |      |
| 11-08-2010 |      |

Je certifie que les vaccinations contre la poliomyélite ont été administrées aux dates mentionnées ci-dessus.

Cachet du médecin